## **ART101: PROJECT 1 CHECKLIST**

Proposal submitted prior to the assignment due date

All images meet the minimum requirement for square inches (scroll to IMAGE > IMAGE SIZE to check) All images 300dpi resolution

All images saved with your last name as the first part of the file name (ex: *LASTNAME\_anytitlehere.tif*) 3 TIF/TIFF files with your working layers (original unflattened files)

3 JPG/JPEG files (you might have 4 JPG files if you want to show a diptych or triptych in critique\*\*\*) Load all 6 JPG & TIF images on D2L in the appropriate submission folder\*\*\*

## ADDITIONAL INFORMATION

**\*\*\*** I would prefer all image files combined in a **ZIP folder**:

- 1. Put all the JPG & TIF images in a folder and name the folder whatever you like.
- 2. Right-click on the folder and choose "COMPRESS" from the drop down menu; this will make a single file with a .ZIP extension.
- 3. Load the compressed ZIP file to D2L.
- \*\*\* To make a horizontal **diptych** (2 image combo) or **triptych** (3 image combo) out of images that are the same size and resolution:
  - 1. Finish the images you want to combine and save them as JPG files.
  - 2. Choose the first image in the set (image to the left) and open it in Photoshop
  - 3. Go to IMAGE on the menu bar and select CANVAS SIZE. A new menu will open (below).

| Canvas Size                   |           |        |        |
|-------------------------------|-----------|--------|--------|
| Current Size: 30.9M<br>Width: | 10 Inches |        | ОК     |
| Height:                       | 12 Inches |        | Cancel |
| New Size: 61.8M               |           |        |        |
| Width:                        | 20        | Inches |        |
| Height:                       | 12        | Inches |        |
|                               | Relative  |        |        |
| Anchor:                       |           |        |        |
|                               |           |        |        |
| Canvas extension color:       | White     | ~      |        |

- 4. Look at the CURRENT SIZE section to see the current canvas size.
- 5. Then go to the NEW SIZE section and double the width of the canvas (or double plus a half inch if you want a half inch line between the two images)
- 6. Adjust the ANCHOR for the canvas by clicking on the left-middle box. This will keep your current image in the left-middle and will add more canvas to the side of it.
- 7. Press "OK" to finish the canvas change and close the menu.
- 8. Put your second image in the open space on the far right-hand side of the canvas.
- 9. Repeat the process one more time if you want to add a 3<sup>rd</sup> image.
- 10. Save as a JPG file so it is ready for critique. Put the JPG in the D2L submission folder.